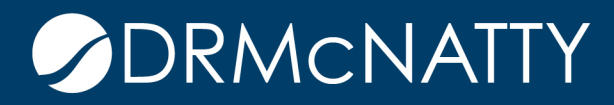

## TECH TIP

## RUNNING THE "CHECK SCHEDULE" FEATURE ORACLE PRIMAVERA P6 EPPM

Users of Oracle Primavera P6 have the ability to run the "Check Schedule" feature with P6 EPPM to see detailed analysis of schedule information. This feature greatly reduces the time required to check basic scheduling best practice and is capable of producing a printable report for use.

To run the "Schedule Check" feature within P6 EPPM, click on Activities. Select "Actions", "Run", and select "Check Schedule".

| CLIU     | ns 👽 Edit 🗣 View 🗣 📃 🥥 🖷                                                                                                    | 6 × 4                                  | 2                                              | 1 2 2 2                | よるの日                   |        |  |
|----------|----------------------------------------------------------------------------------------------------|----------------------------------------|------------------------------------------------|------------------------|------------------------|--------|--|
| 0        | Save                                                                                                    | Ctrl-S<br>Escape                       | .ctivi                                         | ty Name                | Activity %<br>Complete | Sta    |  |
| -        | bdd                                                                                                    |                                        |                                                |                        |                        | 01-Sep |  |
| e        | Delete Delete                                                                                                    |                                        | ivered by Owner                                |                        | 0%                     | 01-Sep |  |
|          |                                                                                                    |                                        | plet                                           | ion - All TCO          | 0%                     | 17-Sep |  |
| 9        | 1 1 12                                                                                                    |                                        |                                                |                        |                        | 01-Sep |  |
|          | Assign Resource                                                                                                    |                                        | ng 1                                           |                        | 0%                     | 17-Sep |  |
|          | Assign Role<br>Define Baselines<br>Review Status Updates<br>Release Exclusive Lock<br>Open Dependent Projects<br>View Calendar |                                        | 01-Sep                                         |                        |                        |        |  |
| T        |                                                                                                    |                                        | 0                                              | Scheduler              |                        | F9     |  |
| \$       |                                                                                                    |                                        | Schedule Preview Check Resource Overallocation |                        |                        |        |  |
|          |                                                                                                    |                                        |                                                |                        |                        |        |  |
| 27       |                                                                                                    |                                        | 🚱 Check Schędule                               |                        |                        |        |  |
| Ha.      |                                                                                                    |                                        | R                                              | Leveler Shift-F9       |                        |        |  |
| 6        | E-mail Activity Details                                                                                                    |                                        |                                                | Apply Actuals          |                        |        |  |
| 10<br>10 | Jump to next highlighted                                                                                                    | Jump to next highlighted Ctrl-Dov      |                                                | Recalculate Assignmen  | at Costs               |        |  |
| -        | Jump to previous highlighted                                                                                                   | Ctrl-Up                                | 8                                              | Store Period Performan | ice                    |        |  |
| h        | Link Selected Activities                                                                                                    | 10000000000000000000000000000000000000 |                                                | Summarize Projects     |                        |        |  |
| a        | Run                                                                                                    |                                        | -                                              | Publish Projects       |                        |        |  |
| 2        |                                                                                                    |                                        | I IVIG                                         | soniv auturure         | U 70                   | 20-380 |  |

Figure 1 - Run "Check Schedule" feature

These tech tips are offered free of charge in the spirit of sharing knowledge with others. They do not include technical support, should you have a problem with them. We are always interested in how they can be improved, please do not hesitate to email us your comments. These tips have been thoroughly tested by our consultants in a variety of environments. Please read these tech tips thoroughly and be sure that you understand them before trying to use them. We can not be responsible for issues that develop because of the configuration of your hardware, technical environment or application of the tech memos. If you are not sure, then we urge you contact Oracle technical support or your local support consultant for assistance.

EPPM "Check Schedule" feature will allow for users to select any of 14 different metrics to check in the currently open schedule file. Target percentages can be established based on the specific requirements of the organization or project and customized information related to duration and float values can be established as well. Check boxes on the left side of the configuration window allow users to choose which items are to be included in the analysis within P6 EPPM.

| Scheck Schedule                                                                    | ×        |
|------------------------------------------------------------------------------------|----------|
|                                                                                    | Target   |
| Logic - Activities missing predecessors or successors                              | < 5 👌 %  |
| 📝 Negative Lags - Relationships with a lag duration of less than 0                 | < 1 🔶 %  |
| Lags - Relationships with a positive lag duration                                  | < 5 🔷 %  |
| Long Lags - Relationships with a lag duration greater than 352h                    | < 5 🚔 %  |
| 📝 Relationship Types - The majority of relationships should be Finish to Start     | > 90 🔷 % |
| Hard Constraints - Constraints that prevent activities being moved                 | < 1 🔷 %  |
| 📝 Soft Constraints - Constraints that do not prevent activities being moved        | < 5 🔷 %  |
| Large Float - Activities with total float greater than 352h                        | < 1 🔷 %  |
| ☑ Negative Float - Activities with a total float less than 0                       | < 1 🔷 %  |
| Large Durations - Activities that have a remaining duration greater than 352h      | < 5 🔷 %  |
| 📝 Invalid Progress Dates - Activities with invalid progress dates                  | < 1 🔷 %  |
| 📝 Resource / Cost - Activities that do not have an expense or a resource assigned  | < 1 🔷 %  |
| 📝 Late Activities - Activities scheduled to finish later than the project baseline | < 5 🚔 %  |
| I BEI - Baseline Execution Index                                                   | > 0.95 🔷 |
| Save Check Schedule                                                                | Cancel   |

Figure 2 - Configure Metrics for Analysis

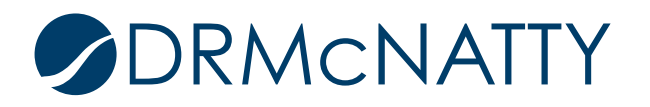

## RUNNING THE "CHECK SCHEDULE" FEATURE

Once the metrics for the project have been established, select the option for "Check Schedule" and view the report.

| Projects   | спескеа                               |           |                  |                     |             |
|------------|---------------------------------------|-----------|------------------|---------------------|-------------|
| Project ID | Project Name                          | Data Date | Total Activities | Complete Activities | Total Links |
| C00610     | Harbour Pointe Assisted Living Center | 01-Jun-11 | 132              | 21                  | 213         |

• Projects checked have links to the following Closed Projects

| Charle                                        | Deceviation                                                      | Taunat | Actual | Found | Total |
|-----------------------------------------------|------------------------------------------------------------------|--------|--------|-------|-------|
| Check                                         | Description                                                      | Target | Actual | rounu | TULA  |
| Logic                                         | Activities missing predecessors or successors                    | < 5%   | 2%     | 2     | 111   |
| Negative Lags                                 | Relationships with a lag duration of less than 0                 | < 1%   | 12%    | 24    | 201   |
| Positive Lags                                 | Relationships with a positive lag duration                       | < 5%   | 12%    | 25    | 201   |
| Long Lags                                     | Relationships with a lag duration greater than 352 hours         | < 5%   | 0%     | 1     | 201   |
| Relationship Types                            | The majority of relationships should be Finish to Start          | > 90%  | 85%    | 171   | 201   |
| Hard Constraints                              | Constraints that prevent activities being moved                  | < 1%   | 0%     | 0     | 111   |
| Soft Constraints                              | Constraints that do not prevent activities being moved           | < 5%   | 5%     | 5     | 111   |
| Large Float                                   | Activities with total float greater than 352 hours               | < 1%   | 78%    | 87    | 111   |
| Negative Float                                | Activities with a total float less than 0                        | < 1%   | 0%     | 0     | 111   |
| Large Durations                               | Activities that have a remaining duration greater than 352 hours | < 5%   | 46%    | 46    | 99    |
| Invalid Progress Dates (before the data date) | Incomplete activities before the data date                       | < 1%   | 0%     | 0     | 114   |
| Invalid Progress Dates (after the data date)  | Activities with actual dates after the data date                 | < 1%   | 4%     | 4     | 114   |
| Resource / Cost                               | Activities that do not have an expense or a resource assigned    | < 1%   | 1%     | 1     | 118   |
| Late Activities                               | Activities scheduled to finish later than the project baseline   | < 5%   | 6%     | 6     | 99    |
| BEI                                           | Baseline Execution Index                                         | > 0.95 | 0.95   | 8-    | 1     |

Figure 3 - Sample Summary "Check Schedule" report

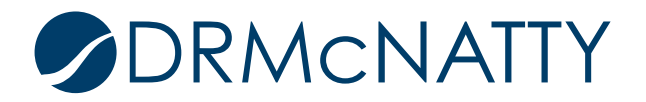

## RUNNING THE "CHECK SCHEDULE" FEATURE

The summary report will display high level information based on the percentages and durations specified when configuring the Check Schedule feature. Column information will display the target percentage, actual percentage as found in the current schedule, total number of activities found that match the criteria description along with total activities.

|                                                                                                    |                       |                                                                    | and the second second se |                                                           |                                     |                                               |                                              |                                                             |
|----------------------------------------------------------------------------------------------------|-----------------------|--------------------------------------------------------------------|----------------------------------------------------------------------------------------------------|-----------------------------------------------------------|-------------------------------------|-----------------------------------------------|----------------------------------------------|-------------------------------------------------------------|
| Project ID                                                                                                  | Activity ID           | Activity Descripti                                                 | ion State                                                                                                    |                                                           |                                     |                                               |                                              |                                                             |
| EC00610                                                                                                    | EC 16 10              | Curbs & Paving                                                     | No Successor                                                                                                    |                                                           |                                     |                                               |                                              |                                                             |
| EC00610                                                                                                    | EC2450                | New Task Added b                                                   | by BC No Successor                                                                                                    |                                                           |                                     |                                               |                                              |                                                             |
| Negative L                                                                                                  | igs - Rela            | ationships with a                                                  | lag duration of less tha                                                                                                    | in 0                                                      |                                     |                                               |                                              |                                                             |
|                                                                                                    |                       |                                                                    |                                                                                                    |                                                           |                                     |                                               |                                              |                                                             |
| Lags - Rela                                                                                                 | tionships             | with a positive                                                    | lag duration                                                                                                    |                                                           |                                     |                                               |                                              |                                                             |
|                                                                                                    |                       |                                                                    |                                                                                                    |                                                           |                                     |                                               |                                              |                                                             |
| Long Lags                                                                                                   | - Relation            | nships with a lag                                                  | duration greater than 3                                                                                                    | 352 hours                                                 |                                     |                                               |                                              |                                                             |
| Predecessor Project<br>ID                                                                                   |                       | Predecessor Activity<br>D                                          | Predecessor Activity<br>Description                                                                                                    | Relationship<br>Type                                      | Lag Duration<br>(hours)             | Successor Project                             | Successor Activity<br>ID                     | Successor Activity<br>Description                           |
| C00610                                                                                                    | E                     | C 1000                                                             | Curbing                                                                                                    | Finish to Start                                           | 560                                 | EC00610                                       | EC1600                                       | Site Cleanup                                                |
| Relationsh                                                                                                  |                       | - The majority of                                                  | relationships should be                                                                                                    | Finish to Start                                           |                                     |                                               |                                              |                                                             |
| v                                                                                                    | p.,p                  | The hidjoriey of                                                   | reactoriships should be                                                                                                    | Timbir co ordire                                          |                                     |                                               |                                              |                                                             |
| Relationship T                                                                                              | /pe Count             | : 0/o                                                              |                                                                                                    |                                                           |                                     |                                               |                                              |                                                             |
| inish to Finish                                                                                             | 7                     | 3%                                                                 |                                                                                                    |                                                           |                                     |                                               |                                              |                                                             |
|                                                                                                    | 171                   | a company                                                          |                                                                                                    |                                                           |                                     |                                               |                                              |                                                             |
| inish to Start                                                                                              |                       | 85%                                                                |                                                                                                    |                                                           |                                     |                                               |                                              |                                                             |
| inish to Start<br>tart to Finish                                                                            | 1                     | 0%                                                                 |                                                                                                    |                                                           |                                     |                                               |                                              |                                                             |
| inish to Start<br>tart to Finish<br>tart to Start                                                           | 1 22                  | 0%                                                                 |                                                                                                    |                                                           |                                     |                                               |                                              |                                                             |
| inish to Start<br>tart to Finish<br>tart to Start<br>Predecessor P<br>D                                     | roject Pr             | 0% 11% redecessor Activity                                         | Predecessor Activity<br>Description                                                                                                    | Relationship<br>Type                                      | Lag Duration<br>(hours)             | Successor Project                             | Successor Activity<br>ID                     | Successor Activity Descrip                                  |
| nish to Start<br>tart to Finish<br>tart to Start<br>redecessor P<br>D<br>C00610                             | roject Prince         | 2 85%<br>2 0%<br>2 11%<br>redecessor Activity<br>D<br>C1000        | Predecessor Activity<br>Description<br>Curbing                                                                                                    | Relationship<br>Type<br>Start to Start                    | Lag Duration<br>(hours)<br>320      | Successor Project<br>ID<br>EC00610            | Successor Activity<br>ID<br>EC 1600          | Successor Activity Descrip<br>Site Cleanup                  |
| inish to Start<br>itart to Finish<br>itart to Start<br>Predecessor P<br>D<br>itari (000610<br>itari (000610 | roject Pr<br>II<br>EC | 20%<br>20%<br>20%<br>20%<br>20%<br>20%<br>20%<br>20%<br>20%<br>20% | Predecessor Activity<br>Description<br>Curbing<br>Building Slab Ind. UG Utils                                                                                                    | Relationship<br>Type<br>Start to Start<br>Start to Finish | Lag Duration<br>(hours)<br>320<br>0 | Successor Project<br>ID<br>EC00610<br>EC00610 | Successor Activity<br>ID<br>EC1600<br>EC2020 | Successor Activity Descrip<br>Site Cleanup<br>Roof Complete |

Listed below the Summary section of the report are the detailed listing of activities which establish the information contained within the Summary portion of the report.

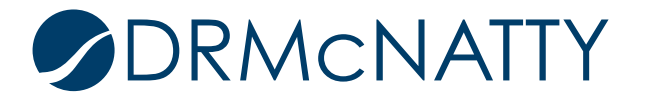